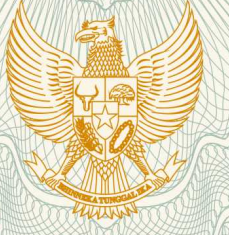

REPUBLIK INDONESIA KEMENTERIAN HUKUM DAN HAK ASASI MANUSIA

# SURAT PENCATATAN CIPTAAN

Dalam rangka pelindungan ciptaan di bidang ilmu pengetahuan, seni dan sastra berdasarkan Undang-Undang Nomor 28 Tahun 2014 tentang Hak Cipta, dengan ini menerangkan:

Nomor dan tanggal permohonan

EC00201821634, 18 Juli 2018

Pencipta

Nama

5

Alamat

Kewarganegaraan

Pemegang Hak Cipta

Nama Alamat

Kewarganegaraan

Jenis Ciptaan

Judul Ciptaan

Tanggal dan tempat diumumkan untuk : pertama kali di wilayah Indonesia atau di luar wilayah Indonesia

Jangka waktu pelindungan

Nomor pencatatan

Marti Widya Sari, Sandy Yulissena,

Perum Nogotirto I No. 73 Gamping, Sleman, Sleman, Di Yogyakarta, 55292

Indonesia

Marti Widya Sari Perum. Nogotirto I No. 73 Gamping, Sleman, Sleman, Di Yogyakarta, 55292

Indonesia

Program Komputer

Media Pembelajaran Melalui Web Radio Streaming

18 Juli 2018, di Yogyakarta

Berlaku selama 50 (lima puluh) tahun sejak Ciptaan tersebut pertama kali dilakukan Pengumuman.

000112285

adalah benar berdasarkan keterangan yang diberikan oleh Pemohon. Surat Pencatatan Hak Cipta atau produk Hak terkait ini sesuai dengan Pasal 72 Undang-Undang Nomor 28 Tahun 2014 tentang Hak Cipta.

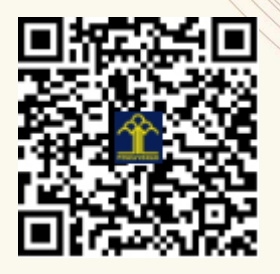

a.n. MENTERI HUKUM DAN HAK ASASI MANUSIA DIREKTUR JENDERAL KEKAYAAN INTELEKTUAL

Dr. Freddy Harris, S.H., LL.M., ACCS. NIP. 196611181994031001

V

T.

# LAMPIRAN PENCIPTA

| No | Nama             | Alamat                                      |
|----|------------------|---------------------------------------------|
| 1  | Marti Widya Sari | Perum Nogotirto I No. 73 Gamping, Sleman    |
| 2  | Sandy Yulissena  | Perumnas No. 135 RT 001 RW 003 Ketanggungan |

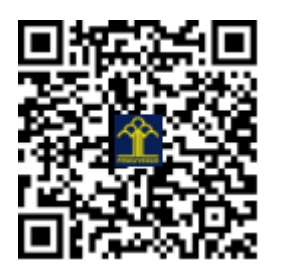

# **BUKU MANUAL PENGGUNAAN PROGRAM**

# MEDIA PEMBELAJARAN MELALUI WEB RADIO STREAMING

Oleh: Marti Widya Sari Sandy Yulissena

#### Kata Pengantar

Puji sykur kehadirat Allah Yang Maha Kuasa, berkat limpahan rahmat dan karuniaNya, penyusun dapat menyelesaikan buku Manual Penggunaan Program ini dengan baik. Penyusun juga mengucapkan terima kasih sebesar-besarnya kepada semua pihak yang tidak dapat disebutkan satu persatu yang telah membantu terselesaikannya buku ini. Buku manual ini dibuat untuk memudahkan pengguna yang akan menggunakan program yang telah dibuat.

Buku manual ini berisi tentang proses instalasi sampai dengan panduan penggunaan media pembelajaran melalui web radio streaming. Buku ini juga disertai petunjuk dan gambar cara pengoperasian program, sehingga mudah dipahami.

Buku manual ini tentu masih banyak kekurangan, untuk itu penyusun mengharapkan kritik dan saran yang bersifat membangun dari para pembaca maupun pengguna, untuk hasil yang lebih baik lagi. Akhir kata, semoga buku manual ini bermanfaat dan dapat menambah khasanah ilmu pengetahuan di Indonesia.

Yogyakarta, 10 Juli 2018

Penyusun

#### PENDAHULUAN

Radio merupakan salah satu bentuk teknologi media komunikasi massa elektronik yang banyak digunakan masyarakat saat ini untuk mengakses informasi secara langsung. Radio sebagai media massa, memiliki keunggulan dari sisi kecepatan, aktualitas, dan kemudahan operasional. Tetapi radio juga memiliki keterbatasan yaitu dalam sistem pemancar frekuensi yang menggunakan antena sehingga radius jangkauannya terbatas.

Dibutuhkan biaya yang besar untuk membangun sebuah stasiun radio. Pengadaan peralatan terutama pemancar frekuensi radio merupakan bagian dengan biaya yang paling besar. Menilik besarnya biaya yang dikeluarkan untuk pembangunan sebuah stasiun radio, maka seiring dengan perkembangan teknologi, radio mulai merambah ke dunia *internet* dengan memanfaatkan layanan *streaming* atau *online* untuk sistem penyebarannya. Radio *internet* ini sendiri memiliki perbandingan yang jauh dengan radio seperti umum nya, seperti hal nya dalam biaya pembangunan yang jauh membutuhkan biaya lebih sedikit.

Bagi sebuah perguruan tinggi, kehadiran media radio ditengah-tengahnya memiliki banyak signifikansi positif. Radio kampus memiliki peran yang penting sebagai media belajar mahasiswa, media pendidikan, media hiburan, media informasi dan media promosi kampus. Selain itu potensi kreatifitas kampus akan muncul dan berkembang, menghasilkan karya yang kompetitif.

Untuk itu, diperlukan adanya rancang bangun sebuah Radio *Streaming* untuk Fakultas Teknik Universitas PGRI Yogyakarta yang dapat digunakan sebagai media pembelajaran tentang penyiaran radio agar menjadi lulusan yang lebih kompetensi dan sebagai media informasi, promosi dan hiburan serta memajukan Fakultas Teknik Universitas PGRI Yogyakarta terutama dalam hal teknologi.

## Cara Instalasi Radio Streaming FT UPY

- 1. Instal WINAMP
- 2. Instal Shoutcast Source DSP
- 3. Buka url : myradiostream.com/user/login.php
- 4. Login dengan username ylssna dan password 12345678

| nyradiostream            |
|--------------------------|
| SAM Broadcaster          |
| SAM Broadcaster Overview |
| WMA                      |
|                          |
| 24/7                     |
|                          |
|                          |

5. Aktifkan server dengan tekan tombol start seperti digambar bawah ini

| welcome, yissila |                                      |                            |                          |                            |                       |
|------------------|--------------------------------------|----------------------------|--------------------------|----------------------------|-----------------------|
|                  | We sometimes include advertising and | other monetization on free | streams, upgrade to remo | ove all ads                | Upgrade Info          |
| Start            |                                      |                            |                          |                            | Instructions Helpdes  |
| Server Status    |                                      | Stopped                    | Account                  |                            | Webcaster Basi        |
| Address / Host   | s30.myradiostream.com                | Show IP Change             | Maximum Bitrate          | 128kbps                    |                       |
| Stream Port      | 28438                                |                            | Listener Slots           | 200                        |                       |
| Stream Password  | 7294EMzjT                            |                            | Monthly Data             | <1GB / 2000GB              |                       |
|                  |                                      |                            | Diseas UTNI              | corrint erc-"//muradiostre | am_com/embed/vlssna"> |

6. Jika server sudah aktif akan seperti gambar dibawah

| Restart Test Mode |                                     |      |
|-------------------|-------------------------------------|------|
| Server Status     | Online, Read                        | y 😨  |
| Address / Host    | s30.myradiostream.com               | ange |
| Stream Port       | 28438                               |      |
| Stream Password   | 7294EMzjT                           |      |
| Server URL        | http://s30.myradiostream.com:28438/ |      |

- 7. Setelah server aktif kemudian jalankan winamp, lalu tekan tombol CTRL + P
- Klik pada menu Plug-ins > DSP/Effect > SHOUTcast Source DSP v2.3.5 > maka akan muncul SHOUTcast Source

| 🔗 Winamp Preferences                                                                                                    |                                                                                                    | Х |
|----------------------------------------------------------------------------------------------------|----------------------------------------------------------------------------------------------------|---|
| <ul> <li>Winamp Preferences</li> <li>Localization         <ul> <li>Global Hotkeys</li> <li>Jump To File</li> <li>ML Options</li> <li>Extras</li> </ul> </li> <li>Media Library         <ul> <li>Local Library</li> <li>Podcast Directory</li> <li>History</li> <li>CD Ripping</li> <li>Skins</li> <li>Classic Skins</li> </ul> </li> </ul> | DSP/Effect plug-in<br>The plug-in selected below will be active, and will usually modify the sound being<br>played. Select (none) if you do not wish to use a DSP/Effect plug-in.<br>(none)<br>Nullsoft Signal Processing Studio DSP v0.39b dsp_sps.dll<br>SHOUTcast Source DSP v2.3.5 dsp_sc.dll | × |
| Modern Skins Plug-ins Input Output Visualization Esp/Effect General Parpose Media Library Portables Error Feedback                                                                                                    | Plug-in module: SHOUTcast Source DSP                                                                                                    | 1 |
| Close                                                                                                    | Configure active plug-in Uninstall plug-in Get plug-in                                                                                                    | s |

9. Pilih tab output. Isikan *server address, port* dan *password* sesuai data yang Anda terima setelah login di <u>myradiostream.com</u> atau lihat step nomer 5.

| Summary<br>Output                      | Output                                             | Input<br>Status<br>Not Co             | A<br>s<br>onne                                                                                                    | bout   s                                     | Suppo                        | ort   Up                               | dates                        |   |
|----------------------------------------|----------------------------------------------------|---------------------------------------|----------------------------------------------------------------------------------------------------|----------------------------------------------|------------------------------|----------------------------------------|------------------------------|---|
| Output<br>Output                       | 14<br>15 [                                         | Auto                                  | Cor                                                                                                    | nnect                                        |                              | Conn                                   | ect                          |   |
| Login                                  | Directory                                          | Enco                                  | der                                                                                                    | Titles                                       | Ar                           | rtwork                                 | Logs                         |   |
| Serve<br>30.m<br>DJ / U<br>Au<br>Recon | r Address<br>yradiostrea<br>ser ID<br>tomatic rea  | Pas<br>Pas<br>connect<br>neout        | Prosection of the second second secon | ort<br>28438<br>rd<br>on conr<br>se          | nectio                       | Stream<br>1<br>on failur<br>s          | e<br>TD                      |   |
| "Auto<br>appr<br>serv<br>can           | omatic mo<br>opriate p<br>ver. If this<br>select a | ode" a<br>rotoco<br>s does<br>specifi | itter<br>ol m<br>not<br>ic pr                                                                                                    | mode<br>mpts t<br>ode to<br>t work<br>rotoco | o pia<br>con<br>corr<br>I mo | ck the<br>nect t<br>rectly,<br>de to r | most<br>o the<br>you<br>use. | : |

10. Masuk submenu directory, nama disi terserah dan URL disi <u>http://www.shoutcast.com</u> seperti gambar dibawah ini.

| Output<br>Output<br>Output<br>Output<br>Output | 1<br>2<br>3                                           | Status<br>Not Conr                              | nected                                       | upport   Up                                            | dates                      |
|------------------------------------------------|-------------------------------------------------------|-------------------------------------------------|----------------------------------------------|--------------------------------------------------------|----------------------------|
| Output                                         | 4<br>5 [                                              | Auto Co                                         | onnect                                       | Conn                                                   | ect                        |
| Login<br>Directo<br>Mai<br>Name<br>Radio       | Directory<br>ory Configu<br>ke this stree             | uration<br>eam public                           | Titles<br>(Recomm                            | Artwork                                                | Logs                       |
| URL                                            |                                                       |                                                 | Genre                                        |                                                        |                            |
| 5://w                                          | ww.shoutd                                             | ast.com                                         | Misc                                         |                                                        | •                          |
| AIM<br>N/A                                     |                                                       | ICQ<br>0                                        |                                              | IRC<br>N/A                                             |                            |
| Mak<br>serv<br>Rad                             | ing the s<br>ver to list<br>lio Direct<br>ted e.g. fo | tream 'p<br>the stre<br>ory. Uncl<br>or a inter | ublic' wi<br>am in th<br>heck thi<br>nal com | ll instruct<br>ne SHOUT(<br>s if this is<br>ipany stre | the<br>cast<br>not<br>cam. |

11. Setting encoder nya : MP3 128 kbps Stereo

| 🎉 SHOUTcast Sourc                                        | e DSP                                           | -                        | ×      |
|----------------------------------------------------------|-------------------------------------------------|--------------------------|--------|
| Summary Output                                           | Input About   S                                 | Support   Up             | odates |
| Output 1<br>Output 2<br>Output 3<br>Output 4<br>Output 5 | Status<br>Not Connected<br>] Auto Connect       | Conr                     | nect   |
| Login Directory<br>Encoder Configur<br>Encoder Type      | Encoder Titles                                  | Artwork                  | Logs   |
| MP3 Encoder                                              |                                                 |                          | $\sim$ |
| Encoder Settings                                         |                                                 | Encoder                  | v3.99  |
| 128kbps, 44100H                                          | Iz, Stereo                                      |                          | $\sim$ |
| Save Encoded Ou Save a copy o Note: Extensio             | tput<br>f the encoded str<br>on is updated on e | eam audio<br>encoder cha | nge    |

12. Pada submenu titles untuk mengatur tulisan yang muncul di player saat radio diputar.

| shout            | cast Sour    | ce DSP            | -         | _        |           | ×  |
|------------------|--------------|-------------------|-----------|----------|-----------|----|
| Summary          | Output       | Input             | About   S | upport   | Update    | s  |
| Output           | 1 2 3        | Status<br>Not Con | nected    |          |           |    |
| Output<br>Output | :4<br>:5 [   | Auto C            | onnect    | Co       | onnect    |    |
| Login            | Directory    | Encode            | Titles    | rtwo     | ork Log   | js |
| Title U          | pdate Con    | figuration        | $\sim$    |          |           |    |
| ODis             | able title u | pdates            |           |          |           |    |
| Fol              | low Winam    | p's title u       | odates    |          |           |    |
| $\sim$           | Send next    | track title       | to the se | rver (if | available | :) |
| ОМа              | nual title u | pdates            |           |          |           |    |
| Nov              | N            |                   |           |          | Send      |    |
| Nex              | ct           |                   |           |          | Jpdate    |    |
|                  |              |                   |           |          |           |    |

13. Pada *shoutcast source* di tab *input*nya anda tinggal pilih *input*nya dari *winamp* atau *soundcard*. Jika input dari winamp hanya lagu yang dapat didengan tetapi jika *input* dari *soudcard* atau *microphone*, suara yang masuk dari *microphone* akan terdengar di radio *streaming*.

| 🎉 SHOUTcas                                                          | st Source DSP                                                                           | -                                                   | -                                          |                                                     | ×       |
|---------------------------------------------------------------------|-----------------------------------------------------------------------------------------|-----------------------------------------------------|--------------------------------------------|-----------------------------------------------------|---------|
| Summary O                                                           | utput Input                                                                             | About   Su                                          | pport                                      | Update                                              | s       |
| Input Confi                                                         | iguration                                                                               |                                                     |                                            |                                                     |         |
| Input Devic                                                         | ce                                                                                      | (                                                   | Input<br>Current                           | Levels<br>t / Peak)                                 |         |
| Winamp (R<br>Winamp (R<br>No availab                                | Recommended)<br>Recommended)<br>le capture devic                                        | -in<br>(-in                                         | f dB<br>f dB)<br>-22<br>-45<br>-67         | -inf di<br>(-inf di<br>) dB<br>2 dB<br>5 dB<br>7 dB | 3<br>B) |
| Metadata (<br>Filepath<br>Title<br>Artist<br>Album<br>Genre<br>Year | Double-click to (<br>C:\Users\INTE<br>When We We<br>Adele - Planet<br>25<br>Pop<br>2015 | explore item<br>EL\Downloac<br>re Young<br>Lagu.com | ı folder<br>İs∖Musi                        | )<br>c\04                                           | *       |
| Playing Art                                                         | work                                                                                    | Wid<br>Hei <u>c</u><br>Raw<br>Typ                   | th: 600<br>ght: 600<br>v size: 3<br>e: png | юх<br>Орх<br>347.80 К                               | в       |

Untuk *input soundcard* atau *microphone* saat akan melalukan siaran klik tombol *push to talk* kemudia klik tombol *lock*. Untuk mengatur suara yang masuk dari *microphone* klik *open mixer*.

| 🎐 SHOUTcast Source DSP 🛛 🗕                                                             | ×             |
|----------------------------------------------------------------------------------------|---------------|
| Summary Output Input About   Support   U                                               | pdates        |
| Input Configuration                                                                    |               |
| Input Device Input Le                                                                  | vels<br>Rock) |
| No available capture devic ~ -inf dB                                                   | -inf dB       |
| Input Settings (-inf dB)                                                               | (-inf dB)     |
| 44100 Hz, Stereo V -22 d                                                               | B             |
| No input devices found or currently -45 d<br>-67 d<br>available -inf d                 | B<br>B        |
| Soundcard Mixer Control<br>Choose Capture Device<br>No available capture devices found | ~ <b>C</b>    |
| Open Mixer                                                                             |               |
| Music Level                                                                            | -Inf dB       |
| BG Level                                                                               | -8 dB         |
| Mic Level                                                                              | -5 dB         |
| Fade Time                                                                              | 2000 ms       |
| Capture Device<br>Fade Time                                                            | 1400 ms       |
| Push to Talk                                                                           | ock 🔻         |

14. Kembali ke tab Output. Klik tombol connect seperti gambar dibawah.

| 0                                                |                                                             |                                                                |                              |            |        |   |
|--------------------------------------------------|-------------------------------------------------------------|----------------------------------------------------------------|------------------------------|------------|--------|---|
| SHOUTcas                                         | st Source                                                   | e DSP                                                          | -                            | - [        |        | × |
| Summary O                                        | utput                                                       | input A                                                        | bout   Su                    | upport   U | pdates |   |
| Output 1<br>Output 2<br>Output 3                 |                                                             | Status<br>Not Conne                                            | ected                        |            |        |   |
| Output 4<br>Output 5                             |                                                             | Auto Cor                                                       | nnect                        | Con        | nect   |   |
|                                                  |                                                             |                                                                |                              |            |        |   |
| Login Dir                                        | ectory                                                      | Encoder                                                        | Titles                       | Artwork    | Logs   |   |
| Login Dir<br>Title Upda                          | ectory<br>ate Config                                        | Encoder<br>guration                                            | Titles                       | Artwork    | Logs   |   |
| Login Dir<br>Title Upda                          | ectory<br>ate Config<br>e title upo                         | Encoder<br>guration<br>dates                                   | Titles                       | Artwork    | Logs   |   |
| Login Dir<br>Title Upda<br>O Disable<br>Follow   | ectory<br>ate Config<br>e title upo<br>Winamp               | Encoder<br>guration -<br>dates<br>'s title upo                 | Titles                       | Artwork    | Logs   |   |
| Login Dir<br>Title Upda<br>O Disable<br>I Follow | ectory<br>ate Config<br>e title upo<br>Winamp'<br>d next tr | Encoder<br>guration -<br>dates<br>'s title upo<br>ack title to | Titles<br>dates<br>o the ser | Artwork    | Logs   |   |

15. Jika berhasil terhubung dengan server maka akan seperti gambar dibawah

| 🌶 SHOUTcast Source DSP 🛛 — 🗌 🗙                                                                                                    |
|----------------------------------------------------------------------------------------------------|
| Summary Output Input About   Support   Updates                                                                                                    |
| Output Output 1 Output 2 Output 3 Output 4 Output 5 Output 5 Output 5 Output 1 Disconnect Disconnect Output 5                                                                                                    |
| Login Directory Encoder Titles Artwork Logs                                                                                                    |
| Title Update Configuration<br>Disable title updates<br>Follow Winamp's title updates<br>Send next track title to the server (if available)<br>Manual title updates                                                                                                    |
| 🎉 SHOUTcast Source DSP 🛛 — 🗆 🗙                                                                                                    |
| Summary Output Input About   Support   Updates                                                                                                    |
| Status / Info (Double-Click To Configure)                                                                                                    |
| Stream       Status         Output 1       [0:02:21] Sent 7.43 MB         Output 2       Stream Configuration Not Complete         Output 3       Stream Configuration Not Complete         Output 4       Stream Configuration Not Complete         Output 5       Stream Configuration Not Complete         Output 5       Stream Configuration Not Complete         Output 5       Stream Configuration Not Complete         Output 5       Stream Configuration Not Complete         SHOUTcast mode: v1       Directory mode: Public         Output server: s30.myradiostream.com:28438       Title updates: Follow Winamp         Encoder mode: MP3 at 128 kbps       Logging enabled: No         Auto Connect: No       Save Encoded Output: No |
| Active input device:                                                                                                    |

16. Jika sudah berhasil, langsung lakukan siaran sesuai dengan *input* dari *encoder*.

#### Cara Penggunaan Radio Streaming FT UPY

#### 1. Login Administrator

Login digunakan oleh admin untuk masuk ke dalam sistem. Pada Halaman ini terdapat form *username* dan form *password* yang harus diisi oleh admin untuk validasi masuk ke dalam sistem. Masukan *username* admin dan *password* 12345678. Untuk masuk halaman *login* buka url sandyradio.000webhostapp.com/admin.

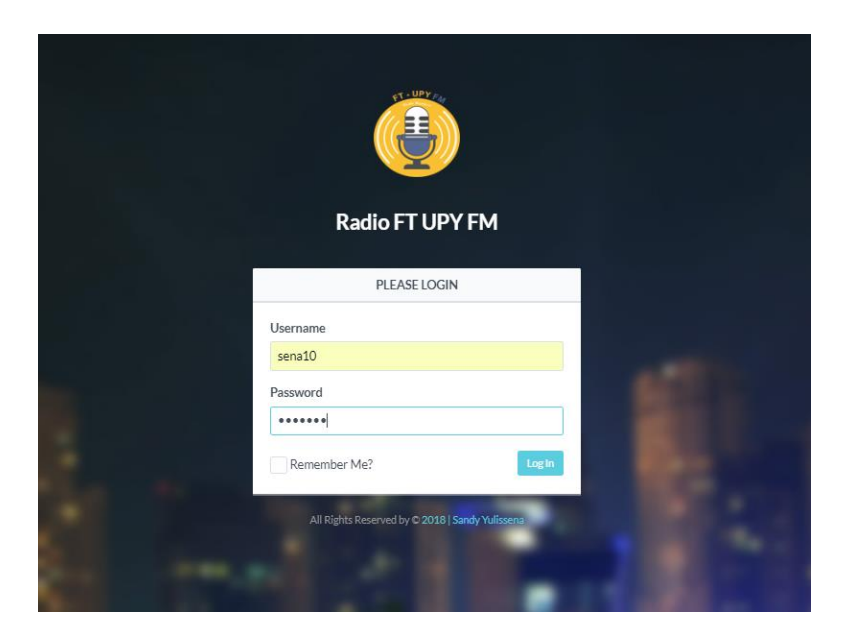

#### 2. Data Musik

Data musik digunakan oleh *admin* untuk menampilkan data musik yang tersimpan di dalam database. Di halaman ini terdapat tabel yang berisi beberapa kolom seperti judul lagu, album, tahun, penyanyi, genre dan file musik berformat mp3. Admin dapat mengedit, menghapus atau menambahkan data musik disini.

| RADIO FM                                    | I FT UPY F      | м                   |                 |         |                 |         | Search.                    |             |           |        |         |
|---------------------------------------------|-----------------|---------------------|-----------------|---------|-----------------|---------|----------------------------|-------------|-----------|--------|---------|
| <ul> <li>Dashboard</li> </ul>               | Musik           |                     |                 |         |                 |         |                            |             |           | 19 Ma  | ıy 2018 |
| 🖋 Publikasi 🛛 <                             |                 |                     |                 |         |                 |         |                            |             |           |        |         |
| 🖿 Data 🛛 🗸                                  | -th Add         |                     |                 |         |                 |         |                            |             |           |        |         |
| News                                        | 10 -            |                     |                 |         |                 |         |                            | Search      |           | Q      |         |
| Add User                                    |                 |                     |                 |         |                 |         |                            |             |           | -      |         |
| Comment                                     | No <sup>▲</sup> | Judul Lagu 🕴        | Album 🔶         | Tahun 🗘 | Penyanyi        | Genre 🕴 | File                       |             | ÷         | 4      | ÷       |
| 🚢 Profile                                   | 1               | Rindu Sendiri       | OST DIllan 1990 | 2018    | lqbal           | Pop     | 01_Rindu_Sendiri_(Dilan_1  | 990).mp3    |           | 🖊 🗙    |         |
| () Logout                                   | 2               | I hate u I love you | gnash           | 2016    | gnash ft olivia | Pop     | gnashi_hate_u,_i_love_u_(f | ft_olivia_o |           | 🗸 🗙    |         |
|                                             | 3               | Issues              | Julia Michaels  | 2017    | Julia Michaels  | Hip-hop | Julia_MichaelsIssues       | s.mp3       |           | ×      |         |
|                                             | 1-3 of 3        |                     |                 |         |                 |         |                            |             | <         | 1 >    |         |
|                                             |                 |                     |                 |         |                 |         |                            |             |           |        |         |
|                                             |                 |                     |                 |         |                 |         |                            |             |           |        |         |
|                                             |                 |                     |                 |         |                 |         |                            |             |           |        |         |
|                                             |                 |                     |                 |         |                 |         |                            |             |           |        |         |
|                                             |                 |                     |                 |         |                 |         |                            |             |           |        |         |
| All Rights Reserved by   Sandy<br>Yulissena |                 |                     |                 |         |                 |         |                            |             |           |        |         |
| 2018 © FT UPY FM                            |                 |                     |                 |         |                 |         |                            |             | owered by | 7 000v | vebhost |

## 3. Data Berita

Data berita digunakan oleh *admin* untuk menampilkan data berita yang tersimpan di dalam database. Di halaman ini terdapat tabel yang berisi beberapa kolom seperti judul berita, tanggal berita, deskripsi, serta foto. Admin dapat mengubah, menghapus atau menambahkan data berita disini yang nantinya akan dipublikasi ke dalam *web*.

| 😫 RADIO FM                                  |    |       |                |            | Search.                                                                                                    |              |          |        |
|---------------------------------------------|----|-------|----------------|------------|----------------------------------------------------------------------------------------------------|--------------|----------|--------|
| ⊘ Dashboard<br>∢ Publikasi <                | Be | erita |                |            |                                                                                                    |              | 19 May   | y 2018 |
| Data <                                      |    | + Add |                |            |                                                                                                    |              |          |        |
| Profile                                     |    | 10    | •              |            |                                                                                                    | Search       | Q        |        |
| Clugour                                     |    | No *  | Judul 🕴        | Tanggal 🕴  | Deskripsi                                                                                                    | Foto         | 4        | ¢      |
|                                             |    | 1     | KKN UPY<br>218 | 2018-04-18 | Read more adalah istilah yang sering atau yang umum digunakan untuk menyebut fungsi memotong artikal di halaman<br>depan agar tidak terlihat terlahu panjang. Dengan memanfaatkan fungsi read more, maka artikal di halaman akan<br>terlihat lebih rapih daripada menampilkan keseluruhan artikal.<br>Kali ini kita akan membuat tutorial tentang cara membuat READMORE di CODEIGNITER :<br>1. dalam tutorial ini kita akan menggunakan helper text, nanti akan kita panggil pada file controller kita<br>2. pastikan anda telah mensetting codelgriter secara benar, baik itu database dan lain sebagainya, jika belum anda<br>dapat mencari tutorial di blog ini tentang cara konfigurasi codelgriter<br>3. buatlah sebuah tabel dalam database dan beri nama tabel tersebut artikel, kurang lebih field2nya seperti ini | logo_kkn.jpg |          |        |
| All Rights Reserved by   Sandy<br>Yulissena |    | 2     | COBA<br>BERITA | 0000-00-00 | idstminninninninninninninninninninninninninn                                                                                                    | DSC07885.JPG | <b>×</b> |        |
| 2018 © FT UPY FM                            |    | 3     | gfftbg         | 11-04-2018 | edfeeseeseseseseseseseseseseseseseseseferfrf trreftertf trevtrt trerterw tret trert it retitritervir i tirtr                                                                                                    | DSC07899,JPG |          |        |

#### 4. Data About

Data *about* atau tentang digunakan oleh *admin* untuk menampilkan data tentang atau mengenai *web* yang telah tersimpan di dalam database, yang kemudian akan dipublikasi atau tampil di *web*. Di halaman ini terdapat tabel yang berisi beberapa kolom informasi tentang orang yang membuat sistem ini, seperti nama, kuliah, *facebook, instagram, email,* deskripsi dan foto. Admin hanya dapat mengubah data *about* disini.

|   | RADIO FM                                    |            | : FTUPYFM Search.                |                                   |                 |           |                      |                                                                                      | ) (2)             |             |   |   |
|---|---------------------------------------------|------------|----------------------------------|-----------------------------------|-----------------|-----------|----------------------|--------------------------------------------------------------------------------------|-------------------|-------------|---|---|
| ø | Dashboard                                   | Tentang (A | -<br>Tentang (About) 20 May 2011 |                                   |                 |           |                      |                                                                                      | fay 2018          |             |   |   |
| 4 | Publikasi 🗸                                 |            |                                  |                                   |                 |           |                      |                                                                                      |                   |             |   |   |
|   | About                                       |            |                                  |                                   |                 |           |                      |                                                                                      |                   |             |   |   |
|   | Contact us                                  | 10         | •                                |                                   |                 |           |                      |                                                                                      | Sear              | ch          | ( | 2 |
|   | Promosi                                     | No *       | Nama 🕴                           | Kuliah 🕴                          | Facebook 🎙      | Instagram | Email 0              | Deskripsi                                                                            | 0                 | Foto 🕴      | 4 |   |
|   | Data <                                      |            | Condu                            | C4 T-1                            | CondexAddresses |           |                      | A alling house Deally Concerning Fals days Tal                                       | - 11-             | I looking a |   |   |
| ۵ | Profile                                     | 1          | Yulissena                        | Infromatika -<br>Universitas PGRI | Sandy fullssena | yissna    | yunssena 11@gman.com | Universitas PGRI Yogyakarta merupakan pro<br>Tugas Akhir Mahasiswa Teknik Informatik | nik<br>gram<br>ta | 1.png       |   |   |
| Φ | Logout                                      |            |                                  | Yogyakrta                         |                 |           |                      | Universitas PGRI Yogyakarta angkatan 20                                              | 14                |             |   |   |
|   |                                             | 1-1 of :   | 1                                |                                   |                 |           |                      |                                                                                      |                   | •           | 1 | > |
|   |                                             |            |                                  |                                   |                 |           |                      |                                                                                      |                   |             |   |   |
|   |                                             |            |                                  |                                   |                 |           |                      |                                                                                      |                   |             |   |   |
|   |                                             |            |                                  |                                   |                 |           |                      |                                                                                      |                   |             |   |   |
|   |                                             |            |                                  |                                   |                 |           |                      |                                                                                      |                   |             |   |   |
|   |                                             |            |                                  |                                   |                 |           |                      |                                                                                      |                   |             |   |   |
|   |                                             |            |                                  |                                   |                 |           |                      |                                                                                      |                   |             |   |   |
|   |                                             |            |                                  |                                   |                 |           |                      |                                                                                      |                   |             |   |   |
|   | All Rights Reserved by   Sandy<br>Yulissena |            |                                  |                                   |                 |           |                      |                                                                                      |                   |             |   |   |
|   | 2018 © FT UPY FM                            |            |                                  |                                   |                 |           |                      |                                                                                      |                   |             |   |   |

#### 5. Data Contact Us

Data *contact us* digunakan untuk menampilkan data kontak yang dapat dihubungi di *web* yang telah tersimpan di dalam database kepada admin yang berhasil masuk kedalam sistem *administrator*. Di halaman ini terdapat tabel yang berisi beberapa kolom informasi seperti desskripsi 1, deskripsi 2, alamat, telepon dan *email*. Admin hanya dapat mengubah data *contact* disini, tidak dapat menambahkan dan menghapus.

| <b>@</b> RADIO FM                                | I FTUPYFM Search.                                                                                                    |                                   |             |  |  |  |  |
|--------------------------------------------------|----------------------------------------------------------------------------------------------------|-----------------------------------|-------------|--|--|--|--|
| <ul> <li>Dashboard</li> </ul>                    | Contact                                                                                                    |                                   | 20 May 2018 |  |  |  |  |
| 🖌 Publikasi 🗸 🗸                                  |                                                                                                    |                                   |             |  |  |  |  |
| About                                            |                                                                                                    |                                   |             |  |  |  |  |
| Contact us                                       | 10 •                                                                                                    | Search                            | Q           |  |  |  |  |
| Promosi                                          | No 🌢 Deskripsi 1 🕴 Deskripsi 2 🚸 Alamat 🔶 T                                                                                                    | Telepon Email 🔶                   | <b>5</b> \$ |  |  |  |  |
| <ul> <li>Data &lt;</li> <li>A Profile</li> </ul> | 1 Kirimkan pesan atau komentar anda di Informasi lebih dapat hubungi JI. PGRI I Sonosewu No. 117 Yogyakarta 08<br>form bawah ini kontak di bawah Daerah Istimewa Yogya | 33837081881 yulissena11@gmail.com |             |  |  |  |  |
| 🖱 Logout                                         | 1-10/1                                                                                                    | <                                 | 1 >         |  |  |  |  |
|                                                  |                                                                                                    |                                   |             |  |  |  |  |
|                                                  |                                                                                                    |                                   |             |  |  |  |  |
|                                                  |                                                                                                    |                                   |             |  |  |  |  |
|                                                  |                                                                                                    |                                   |             |  |  |  |  |
|                                                  |                                                                                                    |                                   |             |  |  |  |  |
|                                                  |                                                                                                    |                                   |             |  |  |  |  |
| All Rights Reserved by   Sandy<br>Yulissena      |                                                                                                    |                                   |             |  |  |  |  |

## 6. Data User

Data *user* digunakan oleh *admin* untuk menampilkan informasi data dari admin yang masuk kedalam sistem. Di halaman ini terdapat tabel yang berisi beberapa kolom informasi seperti Nama panjang, nama panggilan, *username*, serta foto. Admin dapat mengubah atau menghapus data informasi dirinya disini, dan juga dapat menambahkan data user baru untuk pengguna baru lainnya.

| <b>WRADIO FM</b>                               | E FT UPY FM   |                     |                  | (        | Search |             |  |  |  |  |
|------------------------------------------------|---------------|---------------------|------------------|----------|--------|-------------|--|--|--|--|
| ⊘ Dashboard<br>≪ Publikasi <                   | Data Pengguna |                     |                  |          |        | 20 May 2018 |  |  |  |  |
| ■ Data <<br>▲ Profile<br><sup>(1)</sup> Lozout | +Add          | ◆Add<br>10 ▼ Search |                  |          |        |             |  |  |  |  |
|                                                | ID 🔺          | Nama Radio 🗍        | Nama Panggilan 🔶 | Username | ≑ Foto | <b>%</b> \$ |  |  |  |  |
|                                                | 5             | Sandy Yulissena     | Yulissenaa       | sena10   |        |             |  |  |  |  |
|                                                | 1-1 of 1      |                     |                  |          |        | < 1 >       |  |  |  |  |
|                                                |               |                     |                  |          |        |             |  |  |  |  |
|                                                |               |                     |                  |          |        |             |  |  |  |  |
|                                                |               |                     |                  |          |        |             |  |  |  |  |
| All Rights Reserved by   Sandy<br>Yulissena    | dmin/index    |                     |                  |          |        |             |  |  |  |  |

#### 7. Home web radio streaming FT UPY

Buka *url* sandyradio.000webhostapp.com untuk berkunjung ke *web* Radio streaming FT UPY. Dalam *home* menampilkan isi 3 berita yang terakhir dipublikasi dan 4 *related post* berupa konten promosi atau jadwal kegiatan acara. Dan dalam setiap halaman terdapat tombol play untuk memutar radio *streaming* FT UPY.

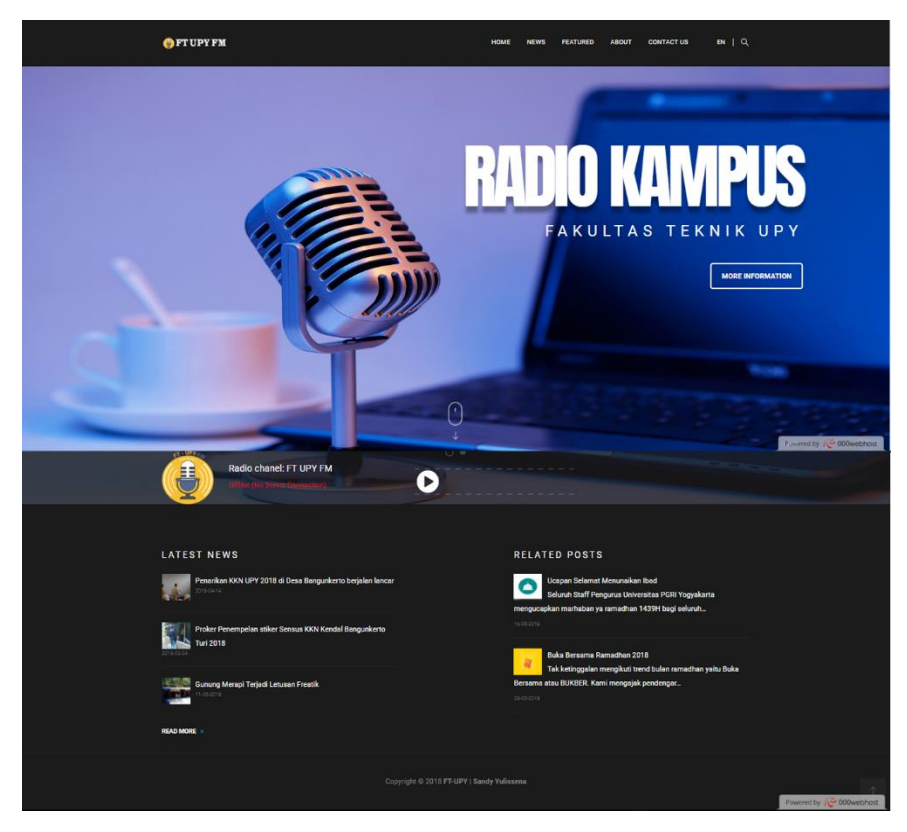

Gambar dibawah ini merupakan gambar player untuk memutar siaran radio *streaming* FT UPY. Pada gambar tersebut juga terdapat status dari server apakan sedang *online* atau *offline*.

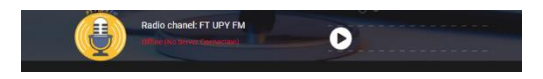

#### 8. News atau Berita

Menu *news* atau berita menampilkan semua isi berita yang sudah dipublikasi oleh admin. Setiap berita terdapat tombol *read more* yang berfungsi untuk membuka isi dari berita tersebut.

| 📀 PT UPY FM             | HOME MEMOR AUXIMUM CONTRETON ME CL                                                                                           |
|-------------------------|----------------------------------------------------------------------------------------------------|
|                         | AKULTAS TEKNIK UPP<br>AKULTAS TEKNIK UPP<br>UMUMAN                                                                           |
|                         | s an Incurse loss anna duais 17 07 70<br><b>BERITA</b>                                                                       |
| Dussn Kendal<br>KKN UPY | KCN UFV 218<br>STICL 17<br>Martine Martine Martine State Strategy and a strate dependent work its<br>maximum.                |
|                         | r<br>Gerung Meropi Terjad Letunan Freuk<br>Hero Hand Andrea Statistica and registra di adapti sette mer<br>Dense<br>Internet |
|                         | Copyright 5 2011 Flatty Saway Solitonia                                                                                      |

9. Tampilan Halaman Featured

Menu *featured* menampilkan musik beserta keterangannya yang sudah di publikasi oleh admin. Disini pengunjung *web* dapat memutar lagu yang tersedia, Musik yang di upload atau ditampilkan adalah musik-musik yang sedang tenar/*hits*.

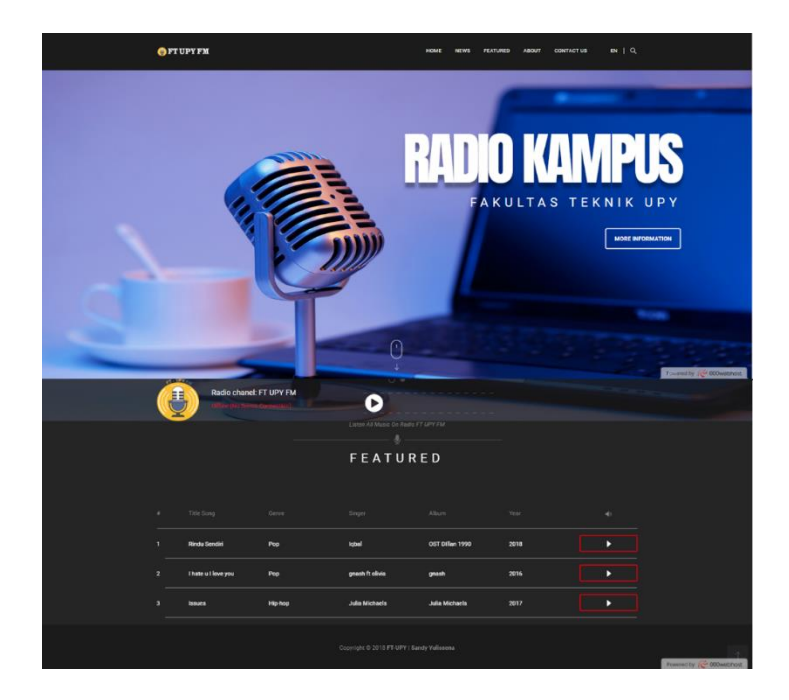

10. Tampilan Halaman Contact Us

Menu *contact us* menampilkan informasi tentang kontak yang dapat yang dapat dhubungi oleh pengunjung kepada admin, serta dapat mengirimkan pesan berupa komen kepada admin melalui form seperti dibawah.

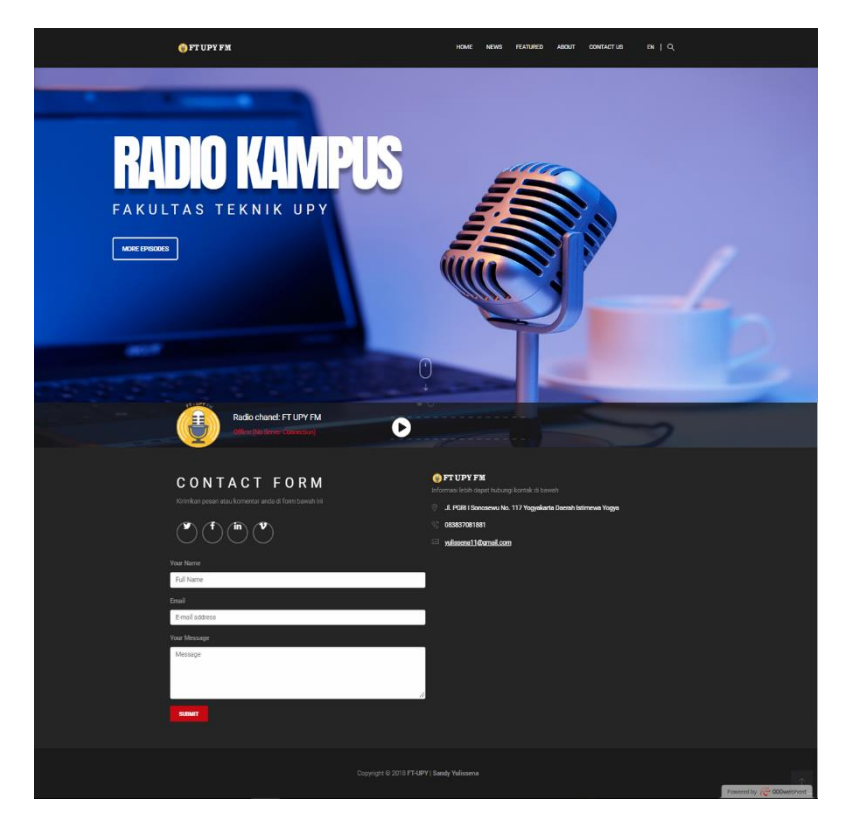